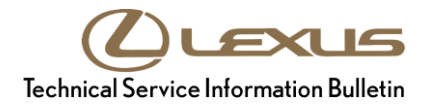

Service

Category Audio/Visual/Telematics

| Section | Navigation/Multi Info Display | Market USA | Lexus Supports<br>ASE Certification |
|---------|-------------------------------|------------|-------------------------------------|
|---------|-------------------------------|------------|-------------------------------------|

#### Applicability

| YEAR(S) | MODEL(S)      | ADDITIONAL INFORMATION |
|---------|---------------|------------------------|
| 2018    | LC500, LC500H |                        |

#### **REVISION NOTICE**

September 24, 2018 Rev1:

• The Introduction, Software Update Information, and Software Update Procedure sections have been updated.

Any previous printed versions of this bulletin should be discarded.

#### Introduction

Some 2018 model year LC500 and LC500h vehicles equipped with Panasonic navigation (older than version 2010) may exhibit one or more of the following conditions.

- Voice recognition errors
- Navigation system resets
- Bluetooth® outgoing voice is not heard for the first few seconds of a call
- Incoming call screen freezes on the display
- Destination Assist is unable to load certain addresses
- Freeway exit list displays at every transition
- Turn-by-turn is not displayed by head-up display (HUD)

A software update is now available to address these conditions. Follow the Software Update Procedure in this bulletin to update the software.

#### Warranty Information

| OP CODE | DESCRIPTION     | TIME | OFP                                                      | T1 | T2 |
|---------|-----------------|------|----------------------------------------------------------|----|----|
| EL1710  | Software Update | 0.3  | 86120-11040<br>86120-11050<br>86840-11020<br>86840-11021 | 87 | 74 |

#### APPLICABLE WARRANTY

- This repair is covered under the Lexus Basic Warranty. This warranty is in effect for 48 months or 50,000 miles, whichever occurs first, from the vehicle's in-service date.
- Warranty application is limited to occurrence of the specified condition described in this bulletin.

#### Software Update Information

| MULTIMEDIA TYPE           | MODEL | COMPONENT | APPLICABLE USB DRIVE FILES |
|---------------------------|-------|-----------|----------------------------|
| Panasonic Navigation With | LC    | DCU       | 17LDL2NA-DB00 0007.kwi     |
| 10.25-in. Screen          |       | MEU       | 17LML2NA-DB00_0007.kwi     |

#### MULTIMEDIA SOFTWARE FILE DOWNLOAD

The Multimedia software update files may be downloaded directly from this Service Bulletin by clicking on the file names in the table above. Once downloaded, the files may be extracted (unzipped) from the "zip" folder and saved directly to a commonly available blank USB flash drive.

Be sure to copy both the DCU and MEU files to the USB flash drive.

For USB flash drive requirements and download instructions: Refer to *TIS* – *Diagnostics* – *Reprogramming* – *Reference Documents* – <u>*Multimedia Software Download Instructions*</u>

#### Software Update Procedure

- 1. Confirm the software version.
  - A. Start the engine. The Lexus emblem will display on the navigation screen.

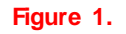

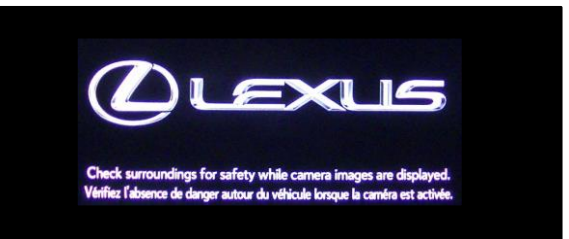

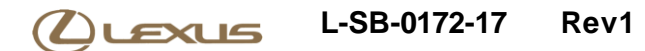

#### Software Update Procedure (continued)

B. Wait for the display to switch to the Caution screen, then select Continue.

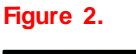

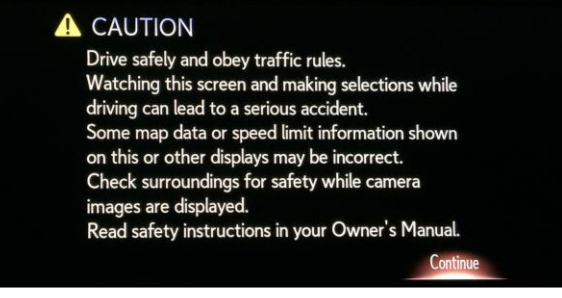

- C. Connect the USB flash drive to the USB port.
- D. From the navigation menu, select Setup.

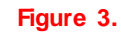

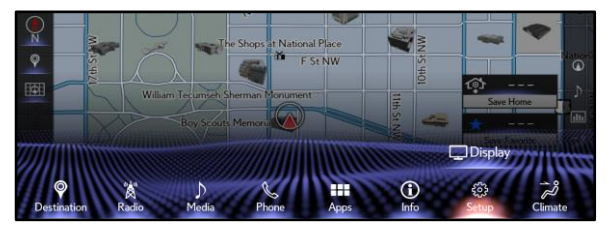

E. In the General menu, scroll to and select Software Update.

#### Figure 4.

| etup        |                           | Ľ,                                       |
|-------------|---------------------------|------------------------------------------|
|             | <u>^</u>                  |                                          |
| 🛞 General   | Delete Search History     | ^ @                                      |
| 8 Bluetooth | Delete Personal Data      | Þ                                        |
| 0) Audio    | Software Update           | L. L. L. L. L. L. L. L. L. L. L. L. L. L |
| Phone       | Software Update Setting   |                                          |
| of Voice    | Gracenote Database Update |                                          |
| 🗬 Vehicle   | Software Information      | ~ <b></b>                                |

- F. Confirm the current version. Is the current version OLDER than 2010?
  - YES Go to step 2.
  - NO This bulletin does NOT apply. Continue diagnosis using the applicable Repair Manual.

#### Figure 5.

| Model ID DCU 1   | 7LDL2NA-I | OB00           |   |
|------------------|-----------|----------------|---|
| Model ID MEU 17  | 7LML2NA-  | DBOO           |   |
|                  | Current   | New            |   |
| Audio:           | 2001      | 2010           |   |
| Navigation:      | 2001      | 2010           |   |
|                  | 011110    |                |   |
| Model Info Histo | ory l     | Jpdate Softwar | е |

### Software Update Procedure (continued)

- 2. Update the software version.
  - A. Select Update Software.

#### Figure 6.

| oftware Update   |           |                |   |
|------------------|-----------|----------------|---|
| Model ID DCU 17  | /LDL2NA-D | )BOO           |   |
| Model ID MEU 17  | /LML2NA-[ | DB00           |   |
|                  | Current   | New            |   |
| Audio:           | 2001      | 2010           |   |
| Navigation:      | 2001      | 2010           |   |
|                  |           |                |   |
| Model Info Histo | ory L     | Ipdate Softwar | e |

B. Review the Software Update Detail and select Ok.

#### Figure 7.

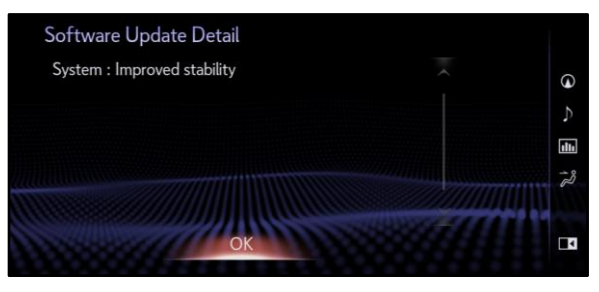

C. Confirm the Terms of Service and select Agree.

D. Select Yes.

### Figure 8.

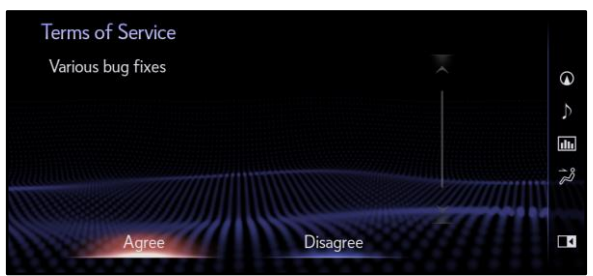

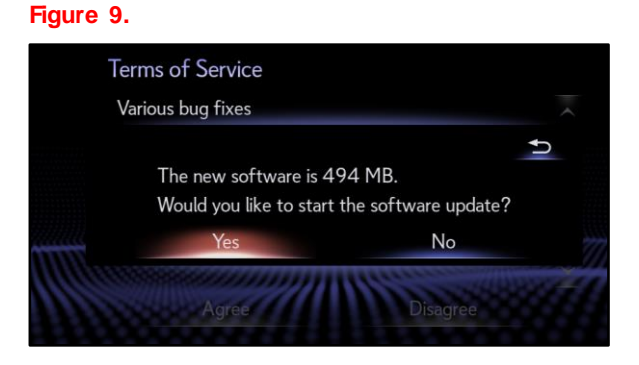

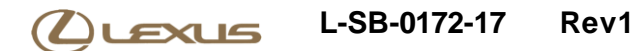

#### Software Update Procedure (continued)

E. While installing the NEW software, do NOT turn off the engine.

#### Figure 10.

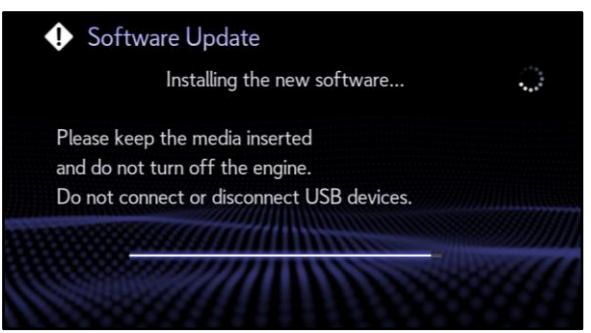

F. When prompted, turn the engine OFF and ON to complete the update.

#### Figure 11.

| Software Update                                                                                 |       |
|-------------------------------------------------------------------------------------------------|-------|
| The software is ready for updat                                                                 | ing.  |
| Please park your car at a safe loc<br>and turn the engine off<br>and on to complete the update. | ation |
|                                                                                                 |       |
|                                                                                                 |       |

G. Confirm the current software version has been updated on the Software Update screen.

#### Figure 12.

| Software Update  |         |        |          |       |
|------------------|---------|--------|----------|-------|
| Model ID DCU 17  | LDL2NA  | -DB00  |          |       |
| Model ID MEU 17  | LML2NA  | -DB00  |          |       |
|                  | Current |        | New      |       |
| Audio:           | 2010    |        |          |       |
| Navigation:      | 2010    |        |          | San / |
|                  |         | luce   |          | 1 ×   |
| Model Info Histo | ry      | Update | e Softwa |       |